## Návod k volbám do školské rady SPŠ Otrokovice 2021

## Pomocí počítače

1. Spusťte prostředí BAKALÁŘI

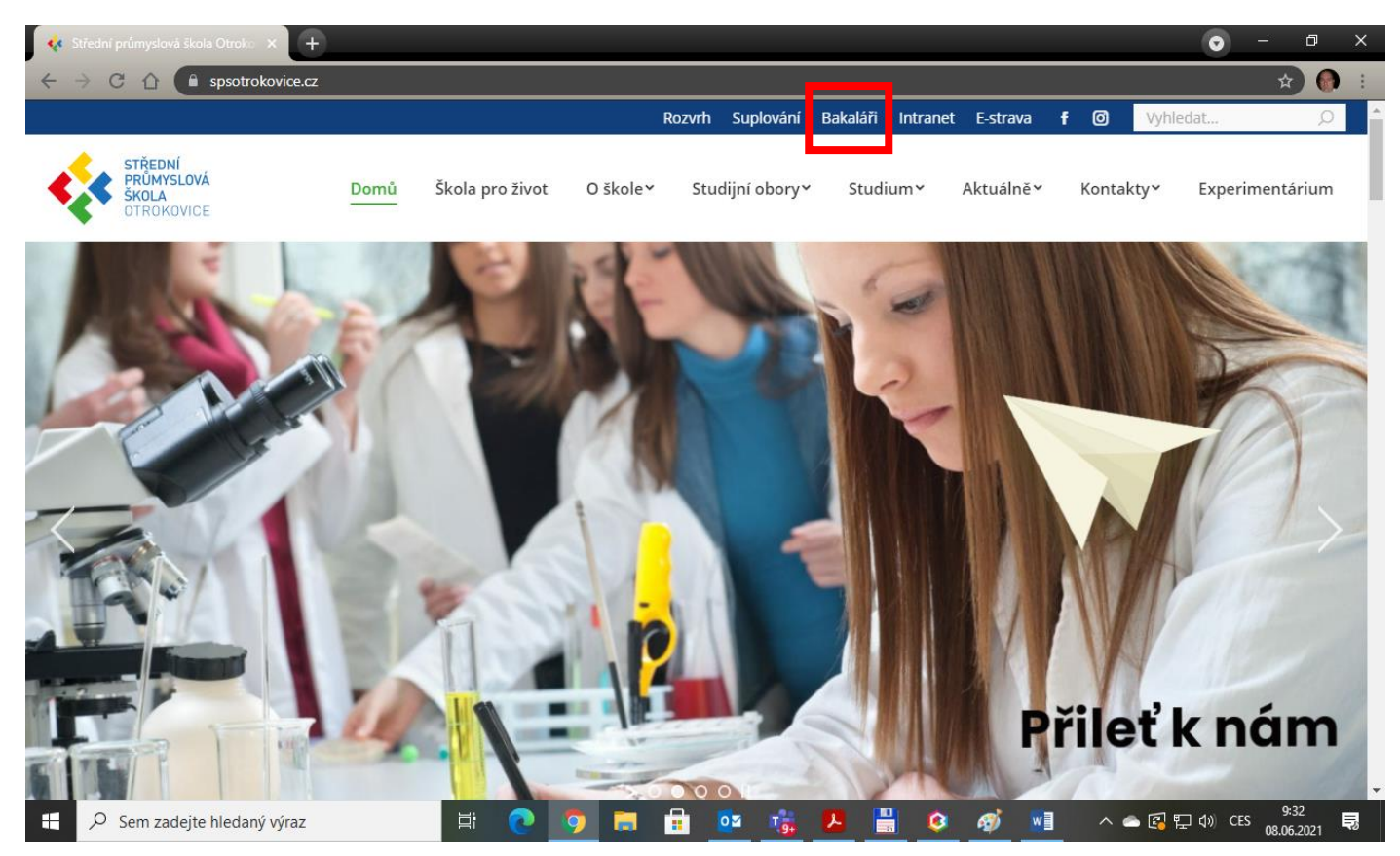

2. Přihlaste se do prostředí BAKALÁŘI svým uživatelským jménem a heslem

| Střední průmyslov | vá škola Otrokovice |
|-------------------|---------------------|
|                   |                     |
| reznik            |                     |
|                   |                     |
|                   | Zapomenuté heslo    |

3. V prostředí BAKALÁŘI z menu vlevo zvolte ANKETY a po rozbalení menu zvolte VYPLŇOVÁNÍ ANKET

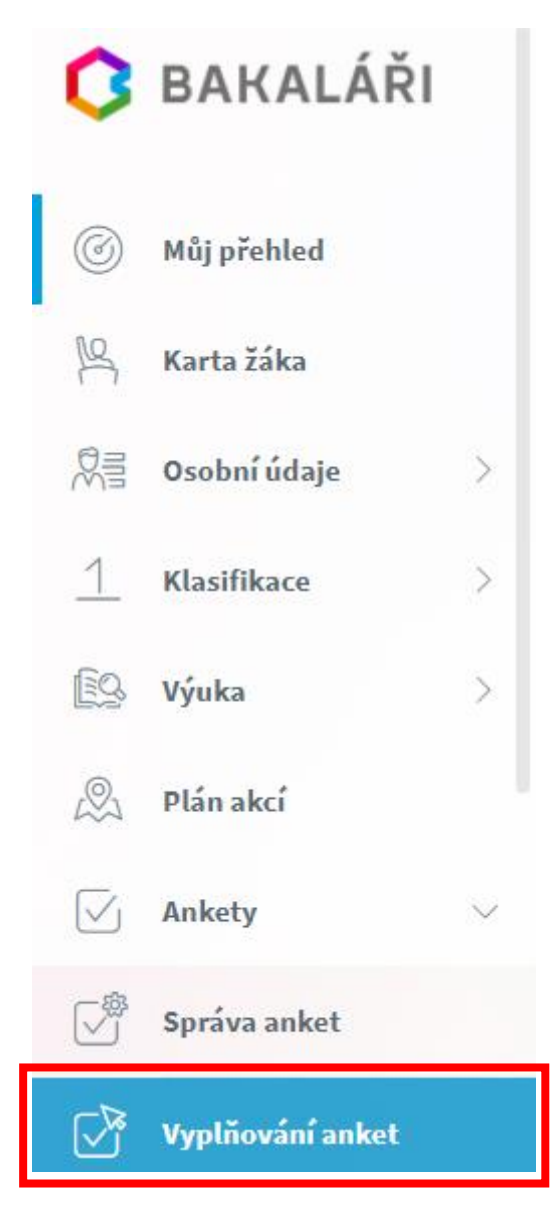

4. U ankety klepněte na tužku k úpravě vaší odpovědi

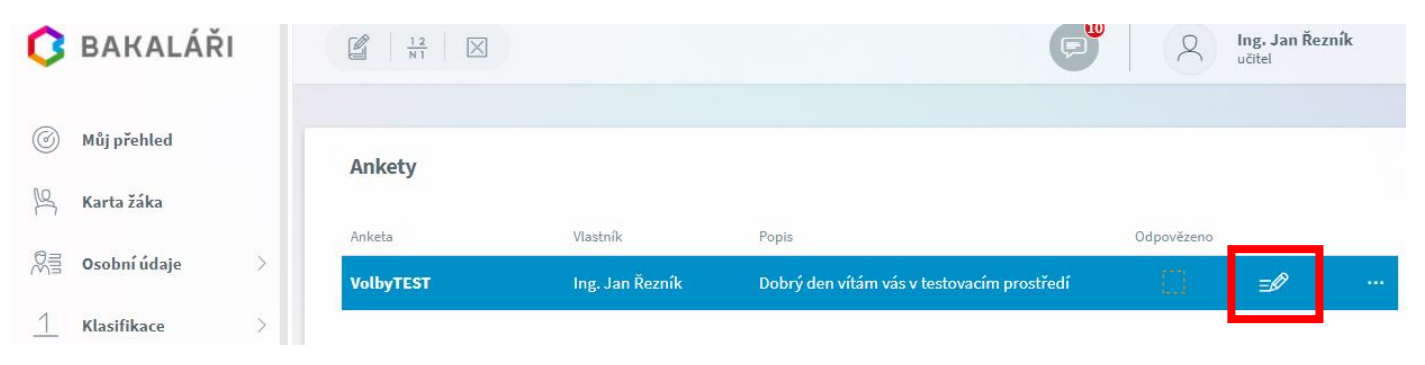

5. Na kartě Úvod máte základní informace k volbám

| Volb   | yTEST             |
|--------|-------------------|
| Uvo    | od Strana 1 Závěr |
| Pokyny | r k vyplnění      |

## 6. Na kartě Strana 1 zvolte vašeho kandidáta

| VolbyTEST |             |                                             |
|-----------|-------------|---------------------------------------------|
| Uvod Stra | ana 1 Závěr |                                             |
| _         |             |                                             |
|           | 1. Zvolte   | <ul> <li>A</li> <li>B</li> <li>C</li> </ul> |

7. Na kartě Závěr je jen poděkování. Vlevo dole zvolte ULOŽIT

| VolbyTEST           |                 |      |        |            |
|---------------------|-----------------|------|--------|------------|
| Uvod Strana 1 Závěr |                 |      |        |            |
| děkujeme            |                 |      |        |            |
|                     |                 |      |        |            |
|                     |                 |      |        |            |
|                     |                 |      |        |            |
|                     |                 |      |        |            |
| Vložit              | Vyplněno: 1 / 1 | 100% | 🖌 Zpět | 3/3 Dále > |

8. U správně vyplněné ankety se zobrazí zatržítko na znamení toho, že máte anketu vyplněnou

| Ankety    |                 |                                            |            |
|-----------|-----------------|--------------------------------------------|------------|
| Anketa    | Vlastník        | Popis                                      | Odpovězeno |
| VolbyTEST | Ing. Jan Řezník | Dobrý den vítám vás v testovacím prostředí | $\square$  |

## Pomocí mobilního telefonu

1. Spusťte aplikaci BAKALÁŘI

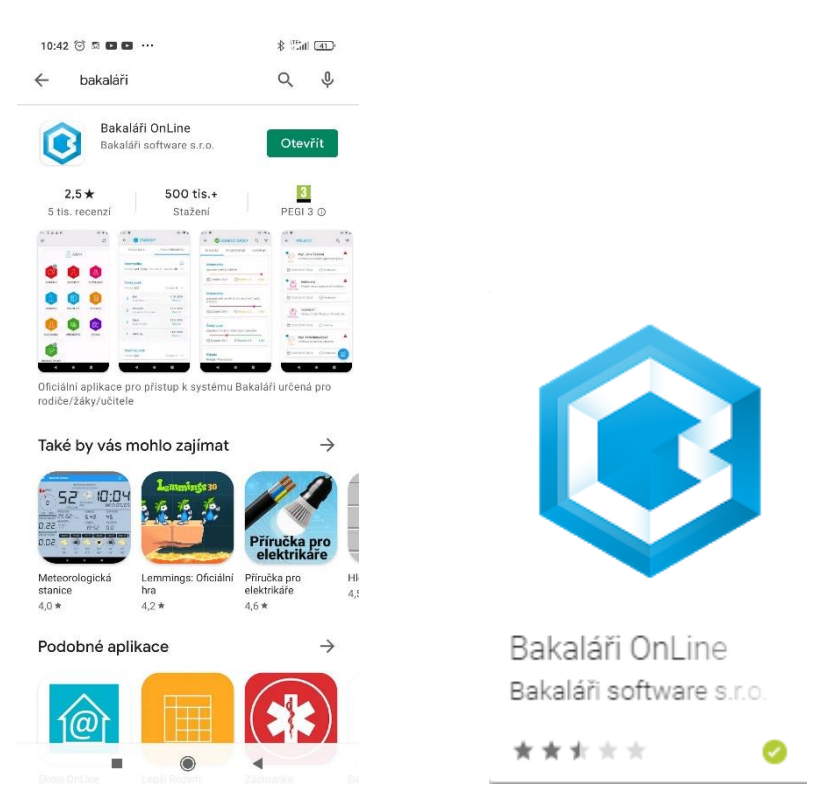

- Přihlaste se do prostředí BAKALÁŘI svým uživatelským jménem a heslem. Pokud aplikaci instalujete/reinstalujete je třeba ještě vybrat školu – Střední průmyslová škola Otrokovice
- 3. Vyberte položku ANKETY

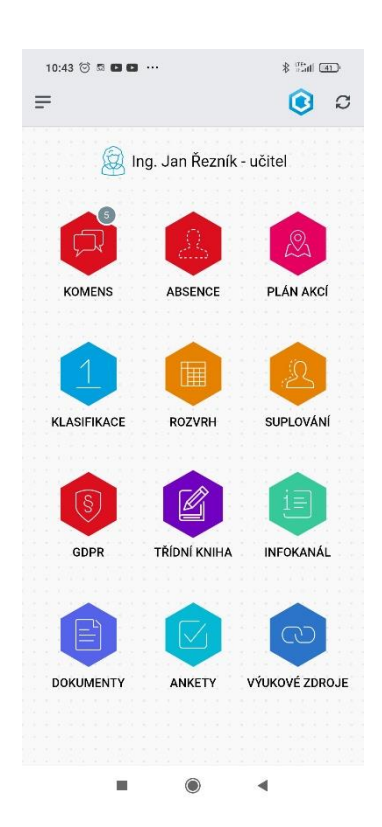

4. Zvolte VYPLŇOVÁNÍ ANKET

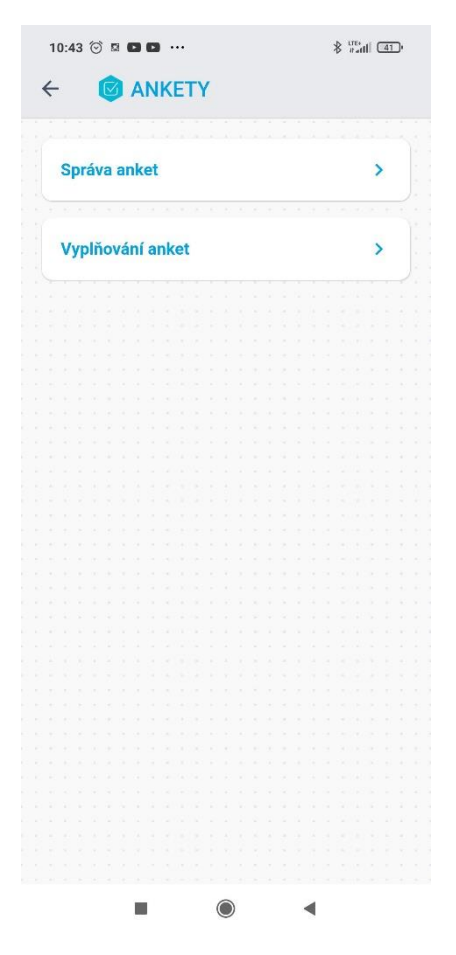

- 5. Klepněte na zobrazené anketě na tužku
- 6. Na kartě Úvod máte základní informace k volbám
- 7. Na kartě Strana 1 zvolte vašeho kandidáta

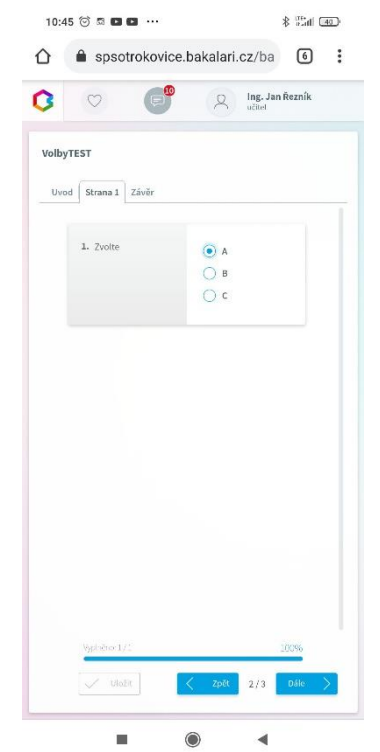

8. Na kartě Závěr je jen poděkování. Vlevo dole zvolte ULOŽIT

| }     | â spso        | otrokovic | e.bak | alari. | cz/ba             | 6        | : |
|-------|---------------|-----------|-------|--------|-------------------|----------|---|
| 3     | $\heartsuit$  | e         | •     | 8      | Ing. Ja<br>učitel | n Řezník |   |
| folby | TEST          |           |       |        |                   |          |   |
| Uvo   | d   Strana 1  | Závěr     |       |        |                   |          |   |
| škuje | me za vyplněr | í ankety  |       |        |                   |          |   |
|       |               |           |       |        |                   |          |   |
|       |               |           |       |        |                   |          |   |
|       |               |           |       |        |                   |          |   |
|       |               |           |       |        |                   |          |   |
|       |               |           |       |        |                   |          |   |
|       |               |           |       |        |                   |          |   |
|       |               |           |       |        |                   |          |   |
|       |               |           |       |        |                   |          |   |
|       |               |           |       |        |                   |          |   |
|       |               |           |       |        |                   |          |   |
|       | Vyplačno: 1   | /2        | _     | _      | _                 | 100%     |   |
|       | V Uk          | Zit       | <     | Zpēt   | 3/3               | Dálo     |   |